# 共用機器管理システム SimpRent

予算登録・選択

## 大学院医学系研究科教育研究支援センター 共同利用機器部門

## ●研究室予算の設定●

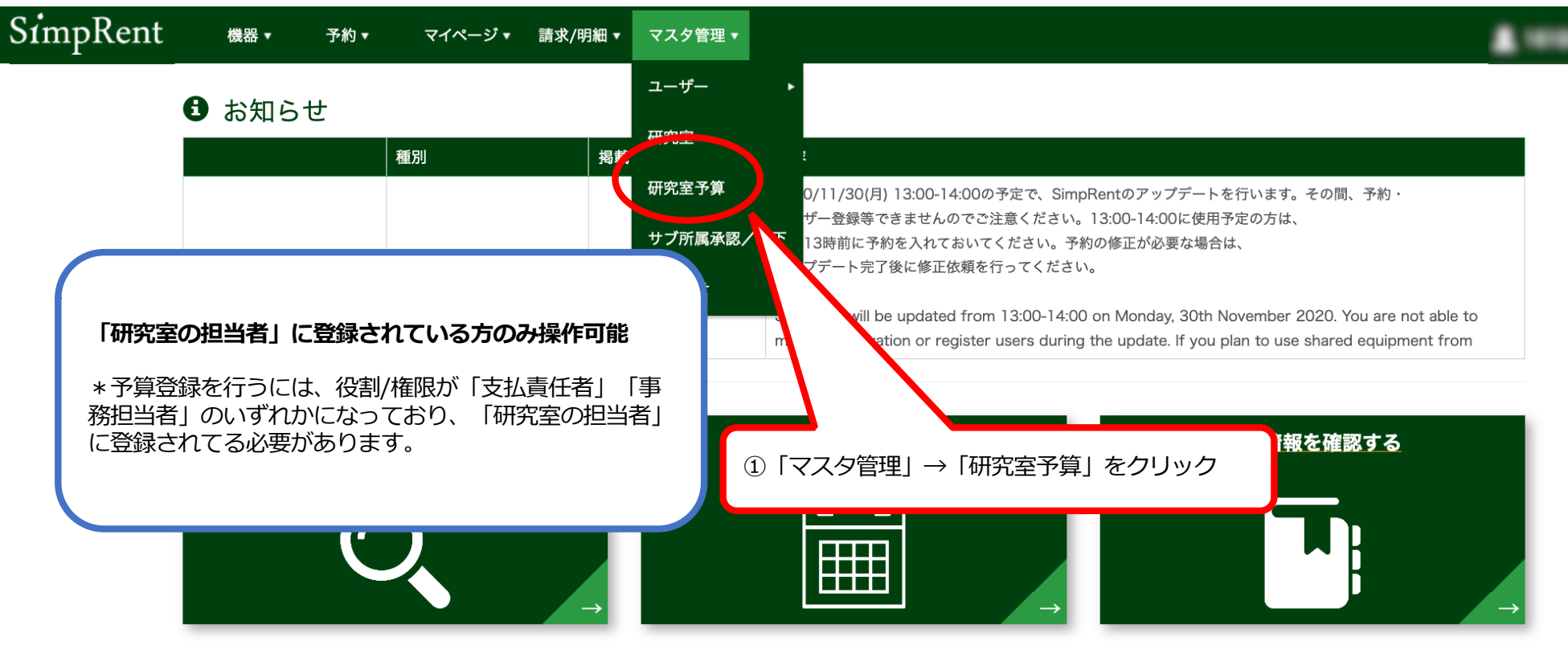

#### ■ 直近の利用予定

| 予約時間   | 機器名           | 予約時間    | 機器名           |
|--------|---------------|---------|---------------|
|        |               |         |               |
|        | 表示するデータがありません |         | 表示するデータがありません |
|        |               |         |               |
|        |               |         |               |
| ■ お気に入 | りの機器          | 目 最近使用し | した機器          |

### | 圓 最近使用した機器

■ 現在利用中の予約

 $\bigcirc$ 

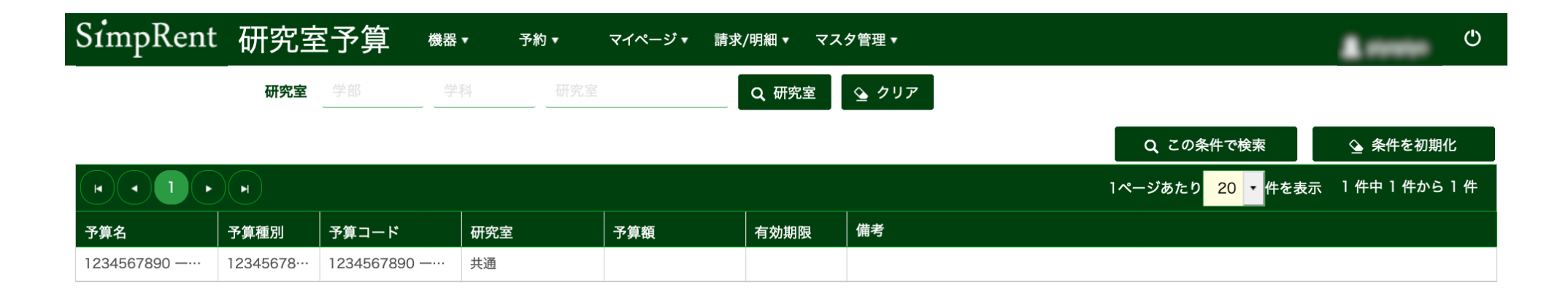

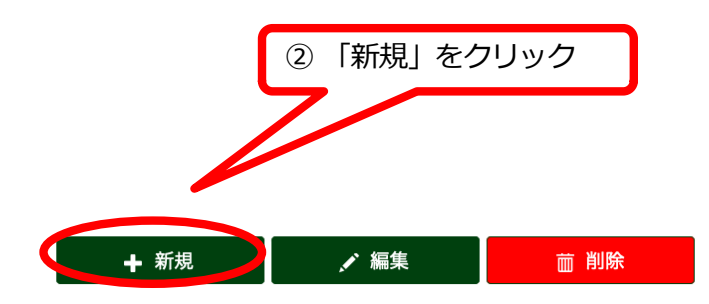

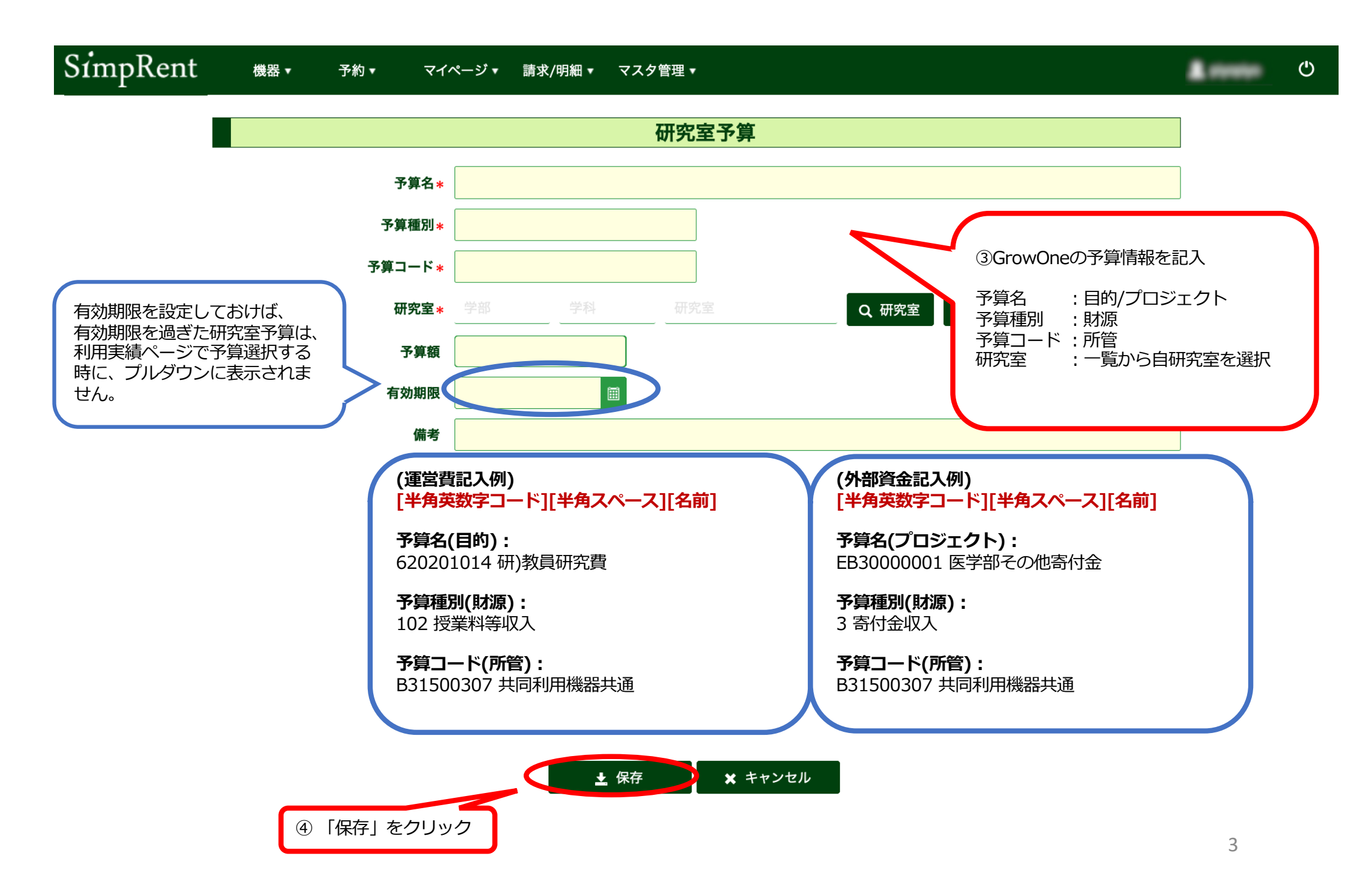

| SimpRent | 機器 ▼ | 予約 ▼ | マイページ 🔹        | 請求▼             | マスタ管理 ▼ | システム管理 ▼             |                    |                                       |          |                 |       |              |    |      | 👤 beta01 🕐 |
|----------|------|------|----------------|-----------------|---------|----------------------|--------------------|---------------------------------------|----------|-----------------|-------|--------------|----|------|------------|
|          |      |      |                |                 |         |                      | 禾                  | 」用情報                                  |          |                 |       |              |    | :    |            |
|          |      |      |                |                 | 予約区分*   | 通常予約 メンテナ:           | マス 技術サポート          |                                       |          |                 |       |              |    |      |            |
|          |      |      |                |                 | 予約時間 *  | 2020/01/16 15:30 🗐 🖸 | ~ 2020/01/16 16:00 | · · · · · · · · · · · · · · · · · · · |          |                 |       |              |    |      |            |
|          |      |      |                | 繰               | り返し条件   | 繰り返さない               | •                  |                                       |          |                 |       |              |    |      |            |
|          |      |      |                |                 | 備考      |                      |                    |                                       |          |                 |       |              |    |      |            |
|          |      |      |                |                 |         |                      |                    |                                       |          |                 |       |              |    |      |            |
|          |      |      |                |                 |         | 必要不要                 |                    |                                       |          |                 |       |              |    | ///. |            |
|          |      |      |                |                 |         |                      | _                  |                                       |          |                 |       |              |    |      |            |
|          |      |      |                |                 |         |                      | ж                  | 全設定                                   |          |                 |       |              |    | :    |            |
|          |      |      |                |                 | 料金の説明   |                      |                    |                                       |          |                 |       |              |    |      |            |
|          |      |      |                |                 |         |                      |                    |                                       |          |                 |       |              |    | 11   |            |
|          | 通常料  | 金    |                |                 |         |                      |                    |                                       |          |                 |       |              |    |      |            |
|          |      | 料金   | D              | 課金方             | 方式      | 利用料名                 | 作業内容               |                                       | 時間内料金(学内 | 1)              | 時間外料金 | ž            | 全量 |      |            |
|          |      | MC0  | 022a           | 時間単             | 位で課金    | 電気泳動解析               | 機器による核             | 酸の電気泳動解析                              |          | ¥500 / 30分      |       | ¥1,000 / 30分 |    |      |            |
|          |      |      |                | 栈               | 機器情報・   | 予約条件                 |                    |                                       |          | 予               | 約者情報  |              |    |      |            |
|          |      |      | 機器             | 器ID MC0022      |         |                      |                    |                                       | 氏名(漢字) * | ベータテスト01        | Q     | ユーザー         |    |      |            |
|          |      |      |                |                 |         |                      |                    |                                       | 支払負担研究室* | ベータテスト01        |       |              |    | •    |            |
|          |      |      | 予約時            | 記ここ:            | から、哥    | 事前に登録され              | た研究室予算を            | ± 7                                   | 予算名      |                 |       |              |    |      |            |
|          |      |      | פרא            | (J9).           | ノし医が    | いるっていて               | このようになり            | 4 Y                                   | 内線番号     |                 |       |              |    |      |            |
|          |      |      | 最大予約時          | 時間              | 時間まで予約可 | 能                    |                    |                                       | 携帯電話番号   |                 |       |              |    |      |            |
|          |      |      | 予約・請求単         | 10分 30分         |         |                      |                    |                                       | メールアドレス  | beta01@test.tes | st    |              |    |      |            |
|          |      |      | 予約時間の制         | 制約 任意の期         | 間を予約可能  |                      |                    |                                       | 通知設定     | 通知する            |       |              |    |      |            |
|          |      |      | キャンセルチ         | 条件 <sup>↓</sup> | 時間前まで   | 7.00                 |                    |                                       |          |                 |       |              |    |      |            |
|          |      |      | 予約可能時 <b>間</b> | 間帯 <u>09:00</u> | ~       | 7:00                 |                    |                                       |          |                 |       |              |    |      |            |
|          |      |      | 가까가 PJ RE 더 통  |                 |         |                      |                    |                                       |          |                 |       |              |    |      |            |
|          |      |      |                |                 |         |                      |                    |                                       |          |                 |       |              |    |      |            |

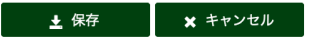

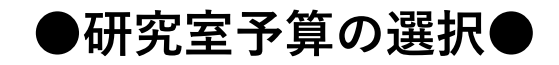

● お知らせ

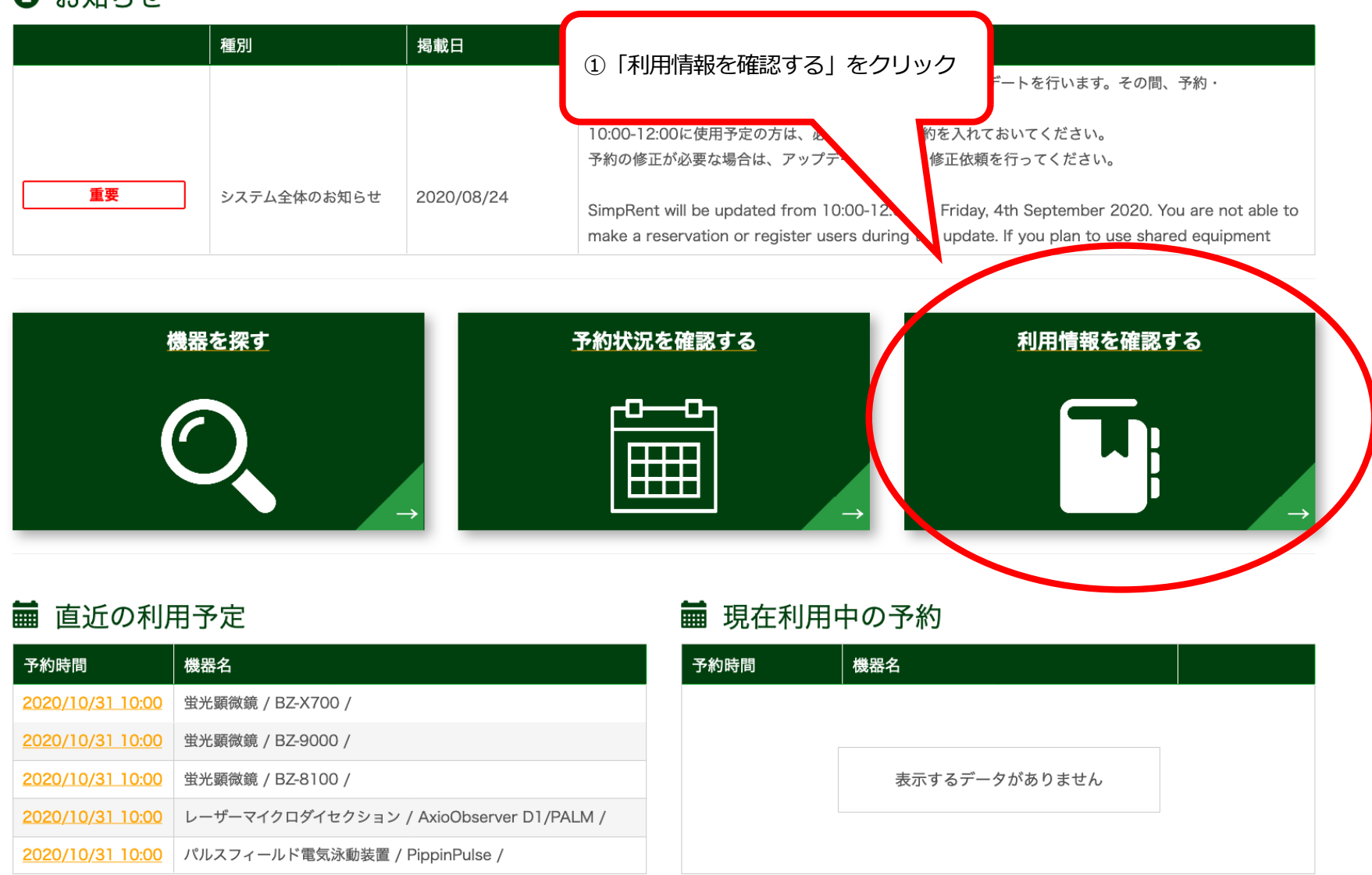

5

ம

| SimpRe  | ent 利用    | 実績一覧     | 覧 <sup>機器</sup> ▼ | 予約 ▼       | マイペ        | ージ▼ 請求/明              | 細▼ マスタ管:                   | 理 ▼         |             |       |       |                 |                         | <b>1</b> 45   | 678901 <b>(</b> ) |
|---------|-----------|----------|-------------------|------------|------------|-----------------------|----------------------------|-------------|-------------|-------|-------|-----------------|-------------------------|---------------|-------------------|
|         |           | 予約期間 202 | 20/10/08          |            | 2020/12/08 |                       | 今年度    4月~                 | -12月 1月~    | 3月 🥹        |       |       |                 |                         |               |                   |
|         |           |          |                   |            |            |                       |                            |             |             |       |       |                 |                         |               |                   |
| ▼ 詳紙    | 田な検索条件を表示 |          |                   |            |            |                       |                            |             |             |       |       |                 |                         |               | ▼                 |
| 利用合     | 計金額 ¥     | 764,30   | 00                |            |            |                       |                            |             |             |       |       | Q               | この条件で検                  | 索 💁 🕯         | 条件を初期化            |
|         | 2 3 4     | 5 6 7    | 8 9 🕞             | H          |            | ② [詳                  | 細な検索条                      | 件を表示        | をクリック       | ,     |       | 1ページあた          | :り <mark>20 -</mark> 件々 | を表示 166 件中    | 1 件から 20 件        |
|         |           |          |                   |            |            |                       | лщ <sup>,</sup> С 17(2)(2/ |             |             |       |       |                 |                         |               |                   |
| 利用者     | 利用者利用     | 用合計金額    | 表示。               | <br>  予約ス… | 予約区分       |                       | 終了                         | 開始          | 終了          | 利用時間  | 利用金額  | │<br>│ 支払負担研··· |                         | │<br>│ 利用予算 🔒 | <br> 連携システム       |
| 赤城花子(ダ… | 共同利用      |          |                   | 承認完了       | 通常予約       | <u>2020/12/08</u> ··· | 2020/12/08…                | 2020/12/08… | 2020/12/08… | 30min | ¥800  | 共同利用機器…         | 未作成                     | -             | -                 |
|         |           |          |                   | -          |            |                       |                            |             |             |       |       |                 |                         | -             | -                 |
|         |           |          | 1.000             | -          | -          |                       |                            |             |             |       |       |                 |                         | -             | -                 |
| 1100    |           |          |                   | -          |            |                       |                            |             |             |       |       |                 |                         | -             | -                 |
|         |           |          |                   | -          |            |                       |                            |             |             |       |       |                 |                         | -             | -                 |
| 1000    |           |          | 1111100           | -          |            |                       |                            |             |             |       |       |                 |                         | -             | -                 |
|         |           |          |                   | -          | -          |                       |                            |             |             |       |       |                 |                         | -             | -                 |
| 81.81   |           |          | 1.0887            | *****      | -          |                       |                            |             |             |       |       |                 | ***                     | -             | -                 |
|         |           |          |                   | -          | -          |                       |                            |             |             |       |       |                 |                         | -             | -                 |
| 1000    |           |          | 1111108           | -          | -          |                       |                            |             |             |       |       |                 |                         | -             | -                 |
| 1000    |           |          |                   | -          | -          |                       |                            |             |             |       |       |                 |                         | -             | -                 |
| 1000    |           |          |                   | ****       |            |                       |                            |             |             |       |       |                 | ***                     | -             | -                 |
| 100     |           |          |                   | -          |            |                       |                            |             |             |       |       |                 |                         | -             | -                 |
| 1000    |           |          | 1111100           | -          |            |                       |                            |             |             |       |       |                 | ***                     | -             | -                 |
|         |           |          |                   | -          |            |                       |                            |             |             |       |       |                 |                         | -             | -                 |
| 81.81   |           |          | 1.088             | -          | -          |                       |                            |             |             |       |       |                 |                         | -             | -                 |
|         |           |          |                   | -          |            |                       |                            |             |             |       |       |                 |                         | -             | -                 |
| 1000    |           |          | 100.088           | -          |            |                       |                            |             |             |       |       |                 |                         | -             | -                 |
| 1018    |           |          |                   | -          |            |                       |                            |             |             |       |       |                 | ***                     | -             | -                 |
|         |           |          |                   | 1000       |            |                       |                            |             |             |       | 811-8 |                 |                         | -             | -                 |

|            | 予約期間               | 2021/08/01    | ■ ~ 2021/08/31   |             | 1月~3月 😧    |           |                                       |
|------------|--------------------|---------------|------------------|-------------|------------|-----------|---------------------------------------|
| ▲ 詳細な検索条件を | を閉じる               |               |                  |             |            |           | · · · · · · · · · · · · · · · · · · · |
|            | 利用機器               | 機器ID          | 一般名 機種名 固有名      | Q 機器 💁 クリア  | ③予約期間を自該月0 | り「ケ月分にけ選択 |                                       |
| (          | 利用機器の所属研究室         | 医学系研究科        | 教育研究支援- 共同利用機器部門 | Q、研究室 💁 クリア |            |           |                                       |
|            | 利用機器の担当者           |               | 0                | クリア         |            |           |                                       |
|            | 利用者                |               |                  |             |            |           |                                       |
|            | 利用者の所属研究室          | <u>≇</u> ≋ (4 | 「利用機器の所属研        | 「究室」で「共同利用  | 機器部門」を選択   |           |                                       |
|            | 請求の要否              | d             |                  |             |            |           |                                       |
|            | 予約ステータス            | 申請中           | 承認完了 承認却下        |             |            |           | ⑤「この条件で検索」をクリック                       |
|            | 予約区分               | 通常予約          | メンテナンス 技術サポート    |             |            |           |                                       |
|            | 利用予算               |               |                  |             | ~          |           |                                       |
|            | 関連する利用者            | あり            | なし               |             |            |           |                                       |
| 利用合計金額     | ¥ <b>3,682,4</b> 4 | 40            |                  |             |            |           | Q. この条件で検索 💁 条件を初期化                   |
| H I 2 3    | 4 5 6 7 8          | 9 10          |                  |             |            |           | 1ページあたり 20 → 件を表示 1626 件中 1 件から 20 რ  |

|          |           |      |           |      |      | 予約   |    | 利用 |    |      |      |         |      |        |        |   |
|----------|-----------|------|-----------|------|------|------|----|----|----|------|------|---------|------|--------|--------|---|
| 利用者      | 利用者の所属研究室 | 利用機器 | 利用機器の所属研… | 予約ス… | 予約区分 | 開始 ▼ | 終了 | 開始 | 終了 | 利用時間 | 利用金額 | 支払負担研究室 | 請求状況 | 利用予算 🔒 | 連携システム |   |
| 1.8111   | 10.0011   |      | BB        | **** | -    |      |    |    |    |      |      | 18.0018 |      |        |        | 2 |
|          |           |      | 1         | -    | -    |      |    |    |    |      |      |         |      |        |        |   |
|          | 1-10-01-0 |      |           | -    | -    |      |    |    |    |      |      |         |      |        |        |   |
| ALC: NO. | *******   |      | *****     | -    | -    |      |    |    |    |      |      | ******* |      |        |        |   |

| SimpF | lent 利用         | 実績一]            | 覧 <sup>機器・</sup> | 予約 ▼                                                                                                    | マイペ        | ージ▼ 請求/明 | ]細 ▼ マスタ管  | 理▼        |           |        |          |         |                         | <b>1</b> 45 | 678901 <b>(</b> ) |
|-------|-----------------|-----------------|------------------|----------------------------------------------------------------------------------------------------|------------|----------|------------|-----------|-----------|--------|----------|---------|-------------------------|-------------|-------------------|
|       |                 | 予約期間 202        | 21/08/01         | A lange of the second second secon | 2021/08/31 |          | 今年度    4月~ | ~12月  1月~ | ~3月 😧     |        |          |         |                         |             |                   |
|       | 細た絵志冬供たまテ       | <u>.</u>        |                  |                                                                                                    |            |          |            |           |           |        |          |         |                         |             | _                 |
| ▼ ā1  | -袖は快糸米叶を衣小      | 204.04          | 20               |                                                                                                    |            |          |            |           |           |        |          |         |                         |             |                   |
| 利用    | 合計金額 ¥          | 764,30          | JU               |                                                                                                    |            |          |            |           |           |        |          | Q       | この条件で検                  | 索 💁 🕯       | 条件を初期化            |
|       | 1 2 3 4         | 567             | 89               | H                                                                                                    |            |          |            |           |           |        |          | 1ページあた  | :り <mark>20 マ</mark> 件: | を表示 166 件中  | 1 件から 20 件        |
|       |                 |                 |                  |                                                                                                    |            | 予約       |            | 利用        |           |        |          |         |                         |             |                   |
| 利用者   | 利用者の所…          | 利用機器            | 利用機器0            |                                                                                                    | 予約区分       | 開始 ▼     | 終了         | 開始        | 終了        | 利用時間   | 利用金額     | 支払負担研…  | 請求状況                    | 利用予算 🕄      | 連携システム            |
| 赤城花子  |                 |                 |                  |                                                                                                    |            |          |            |           |           |        | ¥800     | 共同利用機器… | 未作成                     | -           | -                 |
| 1     | 夏奴ページに<br>マの予約デ | またかつ (<br>ータについ | いる場合は<br>いて確認    | なージャ                                                                                                    | 多動をし       | ζ 👘      |            |           |           |        |          |         | ***                     | $\sim$      | -                 |
|       |                 | -912 20         | 「し」「正可に          |                                                                                                    |            |          |            |           |           |        |          |         |                         | 1           | -                 |
| 0.000 |                 |                 |                  |                                                                                                    |            | -        |            |           |           |        |          |         |                         | -           | -                 |
|       |                 |                 |                  | -                                                                                                    |            |          |            |           |           | -      |          |         |                         | -           | -                 |
|       |                 |                 |                  | -                                                                                                    |            |          |            |           | $\square$ |        |          |         | _                       |             | -                 |
|       |                 |                 |                  |                                                                                                    |            |          |            |           | ⑥編集       | したい子   | 約の「利     | 用予算     | 闘をクリッ                   | <i>」</i> ク  | -                 |
|       |                 |                 |                  | -                                                                                                    |            |          |            |           |           | 0,20 ] | 1.202 11 | 1 545   |                         | -           | -                 |
|       |                 |                 |                  |                                                                                                    |            |          |            |           |           |        |          |         |                         |             | -                 |
|       |                 |                 |                  |                                                                                                    |            |          |            |           |           |        |          |         |                         | -           | -                 |
|       |                 |                 |                  |                                                                                                    |            |          |            |           |           |        | -        |         |                         | -           | -                 |
|       |                 |                 |                  |                                                                                                    |            |          |            |           |           |        |          |         |                         |             | -                 |
|       |                 |                 |                  |                                                                                                    |            |          |            |           |           |        |          |         |                         |             |                   |
|       |                 |                 |                  |                                                                                                    | -          |          |            |           |           |        |          |         |                         | _           | _                 |
|       |                 |                 |                  |                                                                                                    | -          |          |            |           |           |        |          |         |                         | _           | -                 |
|       |                 |                 |                  | -                                                                                                    |            |          |            |           |           |        |          |         | -                       | -           | -                 |
|       |                 |                 |                  | -                                                                                                    |            |          |            |           |           |        |          |         |                         | -           | -                 |
|       |                 |                 |                  | -                                                                                                    | -          |          |            |           |           |        |          |         |                         | -           | -                 |
|       |                 |                 |                  | ****                                                                                                    |            |          |            |           |           |        |          |         |                         | -           | -                 |

| SimpRe    | ent 利用     | 実績一賢     | 這 機器 ▼     | 予約 ▼ | マイペ        | ージ▼ 請求/明 | ]細▼ マスタ管   | 理 ▼       |       |      |      |          |                       | <b>1</b> 4 | 5678901 <b>(</b> |
|-----------|------------|----------|------------|------|------------|----------|------------|-----------|-------|------|------|----------|-----------------------|------------|------------------|
|           |            | 予約期間 202 | 21/08/01   | ~    | 2021/08/31 |          | 今年度    4月~ | ~12月  1月~ | -3月 😧 |      |      |          |                       |            |                  |
| ▼詳細       | る検索条件を表示   |          |            |      |            |          |            |           |       |      |      |          |                       |            | •                |
| 利用合       | 計金額 ¥      | 764.30   | )0         |      |            |          |            |           |       |      |      | ۹        | この条件で検                | 索 🔦        | 条件を初期化           |
| H ( ) 1   | 2 3 4      | 567      | 89.        | ×    |            |          |            |           |       |      |      | 1ページあた   | り <mark>20 -</mark> 件 | を表示 166 件中 | 1 件から 20 件       |
|           |            |          |            |      |            | 予約       |            | 利用        |       |      |      |          |                       |            |                  |
| 利用者       | 利用者の所…     | 利用機器     | 利用機器の…     | 予約ス… | 予約区分       | 開始 ▼     | 終了         | 開始        | 終了    | 利用時間 | 利用金額 | 支払負担研…   | 請求状況                  | 利用予算 🔒     | 連携システム           |
| 赤城花子(ダミー) | ) 共同利用機器部門 |          | / 共同利用機器部門 |      |            |          |            |           |       |      | ¥800 | 共同利用機器部門 | 未作成                   |            |                  |
|           |            |          |            | 8817 |            |          |            |           |       |      |      |          |                       | -          | -                |
|           |            |          | 1.0.00.    | -    | -          |          |            |           |       |      |      |          | ***                   | - /        | -                |
| 100       |            |          | 100.088    | **** |            |          |            |           |       |      | **** |          | ***                   | -/         | -                |
|           |            |          |            | -    |            |          |            |           |       |      |      |          |                       |            | -                |
|           |            |          |            | **** |            |          |            |           |       |      | **** |          | ***                   |            | -                |
|           |            |          |            | -    | -          |          |            |           |       |      |      |          |                       |            | -                |
|           |            |          | 1.0.00     | **** | -          |          |            |           |       | -    |      |          |                       |            |                  |
|           |            |          |            | -    | -          |          |            |           |       | 1.00 |      |          |                       |            |                  |
|           |            |          |            | -    | -          |          |            |           |       | 7    | 編集でき | きるようにな   | ふるので、                 | をクリック      |                  |
|           |            |          |            | -    | -          |          |            |           |       | -    |      |          |                       |            |                  |
| 1.000     |            |          |            | -    |            |          |            |           |       |      |      |          |                       | -          | -                |
|           |            |          |            | -    |            |          |            |           |       |      |      |          |                       | -          | -                |
|           |            |          |            | -    |            |          |            |           |       |      |      |          | ***                   | -          | -                |
|           |            |          |            | -    | -          |          |            |           |       |      |      |          |                       | -          | -                |
|           |            |          | 1.000      | -    |            |          |            |           |       |      |      |          |                       | -          | -                |
|           |            |          |            | **** |            |          |            |           |       |      |      |          |                       | _          | -                |
|           |            |          |            | -    |            |          |            |           |       |      |      |          |                       | -          | -                |
|           |            |          |            | -    | -          |          |            |           |       |      |      |          |                       | -          | -                |
|           |            |          |            |      |            |          |            |           |       |      |      |          |                       | _          |                  |

| SimpRe       | impRent 利用実績一覧 ﷺ・ テ約・ マイページ・ 請求/明細・ マスタ管理・ · · · · · · · · · · · · · · · · · · · |          |           |         |            |       |            |           |       |           |         |                 |                        |                      |              |
|--------------|----------------------------------------------------------------------------------|----------|-----------|---------|------------|-------|------------|-----------|-------|-----------|---------|-----------------|------------------------|----------------------|--------------|
|              |                                                                                  | 予約期間 202 | 21/08/01  | iii ~ [ | 2021/08/31 |       | 今年度    4月~ | ~12月  1月~ | -3月 😧 |           |         |                 |                        |                      |              |
|              | 「たたまを供たまこ                                                                        |          |           |         |            |       |            |           |       |           |         |                 |                        |                      |              |
| ▼言丰朮         | 山は使衆余件を表示                                                                        |          |           |         |            |       |            |           |       |           |         |                 |                        |                      |              |
| 利用台          | 計金額 ¥                                                                            | 764,30   | 00        |         |            |       |            |           |       |           |         | Q               | この条件で検                 | È索 <u>全</u>          | 条件を初期化       |
|              | 2 3 4                                                                            | 567      | 8 9 🕨     | H       |            |       |            |           |       |           |         | 1ページあた          | :り <mark>20 -</mark> 併 | ⊧を表示 166 件中          | 1 件から 20 件   |
|              |                                                                                  |          |           |         |            | 予約    |            | 利用        |       |           |         |                 |                        |                      |              |
| 利用者          | <br>  利用者の所…                                                                     | 利用機器     | 利用機器の…    | 予約ス…    | 予約区分       | 開始 ▼  | 終了         |           | 終了    | <br>利用時間  | 利用金額    | │<br>│ 支払負担研··· | 請求状況                   | 利用予算 🔒               | <br>  連携システム |
| 赤城花子(ダミー     | -) 共同利用機器部門                                                                      | 大判プリンター  | / 共同利用機器部 |         |            |       | -          | -         | -     | ( <b></b> | ¥800    | 共同利用機器部門        | 未作成                    |                      | -            |
| (magnesser ) | 1.0                                                                              | *****    | 1.0       | ****    | 80.10      |       |            |           |       |           | * 1.000 |                 |                        |                      | $\mathbf{N}$ |
|              |                                                                                  | -        | 10        | 1000    | -          | -     | -          |           |       |           |         |                 | -                      | (利用予算なし)<br>運)研究経費-医 | -            |
|              |                                                                                  | - T      | 开空室予算(    | の容録時    | に有効期       | 1限を設定 | ていると       |           |       |           |         |                 |                        | 専)共同利機器              | -            |
|              |                                                                                  | 有        | 「刻期限を通    | しぎた予算   | 算はプル       | ダウンに表 | 示されなく      | <         |       |           |         |                 | -                      | (共同利用機器部             | -            |
|              |                                                                                  | t,       | よります。     |         |            |       |            |           |       |           |         |                 |                        | L                    | • .          |
|              |                                                                                  |          |           |         |            |       |            |           |       |           |         |                 | 1                      |                      |              |
|              |                                                                                  |          |           |         | _          |       |            |           |       |           |         |                 |                        | -                    | -            |
|              |                                                                                  |          |           |         |            |       |            |           |       |           |         |                 | -                      | -                    | -            |
|              |                                                                                  |          |           |         | -          |       |            |           |       |           |         |                 |                        | -                    | -            |
|              |                                                                                  |          |           | -       | -          | _     |            |           |       |           |         |                 |                        | -                    | -            |
|              |                                                                                  |          |           | -       |            |       |            |           |       |           |         |                 |                        | -                    | -            |
|              |                                                                                  |          |           | -       |            | (8)   | 事前に登録      | していた予     | 篁が表示さ | れるので      | ◎選択しっ   | てクリック           |                        | _                    | _            |
|              |                                                                                  |          |           | -       |            |       |            |           |       |           |         |                 |                        | _                    | -            |
|              |                                                                                  |          |           | -       | -          | _     |            |           |       |           |         |                 |                        | -                    | -            |
| 4-41         |                                                                                  |          | 1.0881    | ****    | -          | -     | -          | -         | -     | -         |         |                 | ***                    | -                    | -            |
|              |                                                                                  |          |           | ****    |            |       |            |           |       |           |         |                 | ***                    | -                    | -            |
| 1000         |                                                                                  |          |           | *****   |            |       |            |           |       |           |         |                 |                        | -                    | -            |
|              |                                                                                  |          |           | -       | ****       |       |            |           |       |           |         |                 |                        | -                    | -            |
|              |                                                                                  |          |           | -       |            |       |            |           |       |           |         |                 |                        |                      |              |

| SimpRe  | ent 利用    | 実績一覧            | 覧 <sup>機器</sup> ▼ | 予約▼  | マイペ       | ージ▼ 請求/明 | 月細 ▼ マスタ管 | 理▼        |      |       |      |          |                        | <b>1</b> 456789  | 01 Ů     |
|---------|-----------|-----------------|-------------------|------|-----------|----------|-----------|-----------|------|-------|------|----------|------------------------|------------------|----------|
|         |           | 予約期間 20         | 21/08/01          | ~    | 2021/08/3 |          | 今年度 4月~   | ~12月  1月~ | 3月 😯 |       |      |          |                        |                  |          |
| ▼ 詳紙    | 田な検索条件を表示 | ż               |                   |      |           |          |           |           |      |       |      |          |                        |                  | <b>*</b> |
| 利用合     | 計金額 ¥     | 764.30          | 00                |      |           |          |           |           |      |       |      | ٩        | この条件で核                 | 🔄 🏠 条件を          | 初期化      |
|         | 2 3 4     | 567             | 8 9 🕨             | H    |           |          |           |           |      |       |      | 1ページあた   | :り <mark>20 -</mark> 4 | -を表示 166 件中 1 件か | いら 20 件  |
|         |           |                 |                   |      |           | 予約       |           | 利用        |      |       |      |          |                        |                  |          |
| 利用者     | 利用者の所…    | 利用機器            | 利用機器の…            | 予約ス… | 予約区分      | 開始 ▼     | 終了        | 開始        | 終了   | 利用時間  | 利用金額 | 支払負担研…   | 請求状況                   | 利用子弟。            | 連携       |
| 赤城花子(ダ… | 共同利用機器…   | <u>大判プリンタ</u> … |                   | **** | -         |          | 1000      | 1000      | 1000 | -     | ¥800 | 共同利用機器…  | 未作成                    | 運)研究経費-医専)共同利    | 機器 -     |
|         |           |                 | 1.0               | -    | -         |          |           |           |      |       |      |          |                        |                  |          |
|         |           |                 |                   | **** | -         |          |           |           |      |       |      |          |                        |                  |          |
|         |           |                 |                   | -    | -         |          |           |           |      |       |      |          |                        |                  |          |
|         |           |                 |                   | -    | -         |          |           |           |      |       |      |          |                        |                  |          |
|         |           |                 |                   | -    | -         |          |           |           |      |       |      |          |                        |                  |          |
|         |           |                 |                   | -    |           |          |           |           |      | (     |      |          |                        |                  |          |
|         |           |                 |                   | -    | -         |          |           |           |      | 1-552 | トマ営  | いしょう ション | E=+h3                  | ていたら又答認切         |          |
| 1000    |           |                 |                   | -    | -         |          |           |           |      | 进八    | しにア昇 |          |                        | このにり丁昇選択         | JUL      |
|         |           |                 |                   | -    |           |          |           |           |      |       |      |          |                        |                  |          |
| 1000    |           |                 |                   | -    |           |          |           |           |      | _     |      |          |                        |                  |          |
| 1000    |           |                 |                   | -    |           |          |           |           |      |       |      |          |                        |                  |          |
| 1000    |           |                 |                   | **** |           |          |           |           |      |       |      |          |                        |                  |          |
|         |           |                 |                   | -    | -         |          |           |           |      |       |      |          |                        |                  |          |
| 81.81   |           |                 | 1-84              | **** | -         |          |           |           |      |       |      |          |                        |                  |          |
|         |           |                 |                   | **** |           |          |           |           |      |       |      |          |                        |                  |          |
|         |           |                 |                   | **** |           |          |           |           |      |       | **** |          |                        |                  |          |
|         |           |                 |                   | -    | ****      |          |           |           |      |       |      |          |                        |                  |          |
|         |           |                 |                   | **** |           |          |           |           |      |       |      |          | -                      |                  |          |

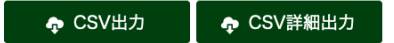